| INGENIERIA                                                                                                    | Manual de prácticas del<br>Laboratorio de Mecánica<br>Experimental |                                      | Código:     | MADO-03              |  |
|----------------------------------------------------------------------------------------------------|--------------------------------------------------------------------|--------------------------------------|-------------|----------------------|--|
| ALL IL M                                                                                                    |                                                                    |                                      | Versión:    | 01                   |  |
|                                                                                                    |                                                                    |                                      | Página      | 16/41                |  |
| A AND AND AND AND AND AND AND AND AND AN                                                                       |                                                                    |                                      | Sección ISO | 7.3                  |  |
| Non and a second second second second second second second second second second second second second second se |                                                                    |                                      | Fecha de    | 05 do agosto do 2011 |  |
|                                                                                                    |                                                                    |                                      | emisión     | 05 de agosio de 2011 |  |
| Secretaría/División: División de Ciencias Básicas                                                              |                                                                    | Área/Departamento:                   |             |                      |  |
|                                                                                                    |                                                                    | Laboratorio de Mecánica Experimental |             |                      |  |
| La impresión de este documento es una copia no controlada                                                      |                                                                    |                                      |             |                      |  |

# PRÁCTICA 3

# TIRO PARABÓLICO

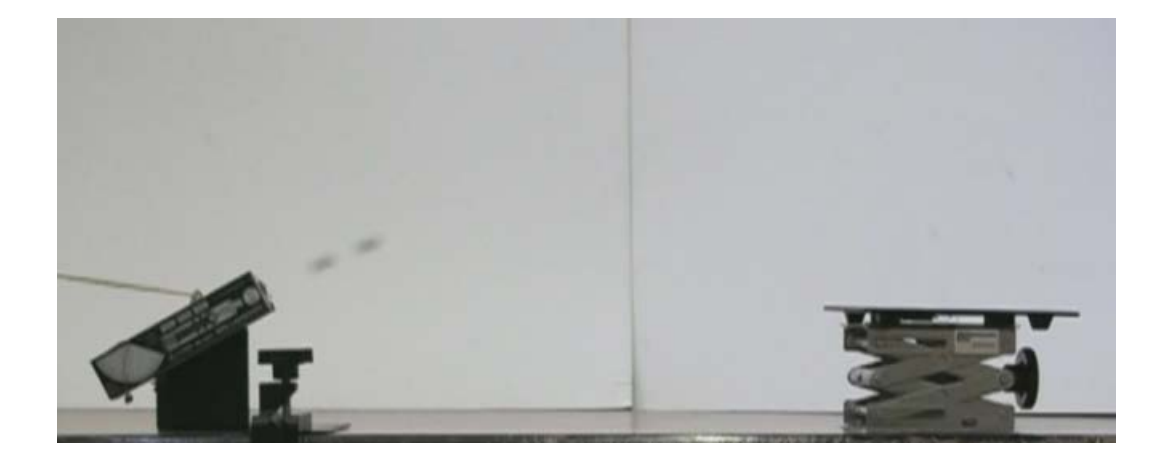

| INGENIERIA                                                                                                    |                                                                    |                                      | Código:     | MADO-03              |  |
|----------------------------------------------------------------------------------------------------|--------------------------------------------------------------------|--------------------------------------|-------------|----------------------|--|
|                                                                                                    | Manual de prácticas del<br>Laboratorio de Mecánica<br>Experimental |                                      | Versión:    | 01                   |  |
|                                                                                                    |                                                                    |                                      | Página      | 17/41                |  |
|                                                                                                    |                                                                    |                                      | Sección ISO | 7.3                  |  |
| Non and a second second second second second second second second second second second second second second se |                                                                    |                                      | Fecha de    | 05 do agosto do 2011 |  |
|                                                                                                    |                                                                    |                                      | emisión     | 05 de agosto de 2011 |  |
| Secretaría/División: División de Ciencias Básicas                                                              |                                                                    | Área/Departamento:                   |             |                      |  |
|                                                                                                    |                                                                    | Laboratorio de Mecánica Experimental |             |                      |  |
| La impresión de este documento es una copia no controlada                                                      |                                                                    |                                      |             |                      |  |

## **OBJETIVOS**

Verificar experimentalmente algunos aspectos relacionados con un tiro parabólico.

## **EQUIPO A UTILIZAR**

- Equipo de Tiro Parabólico con accesorios. a)
- b) Interfaz Science Workshop 750 con accesorios.
- Computadora. c)
- Flexómetro d)

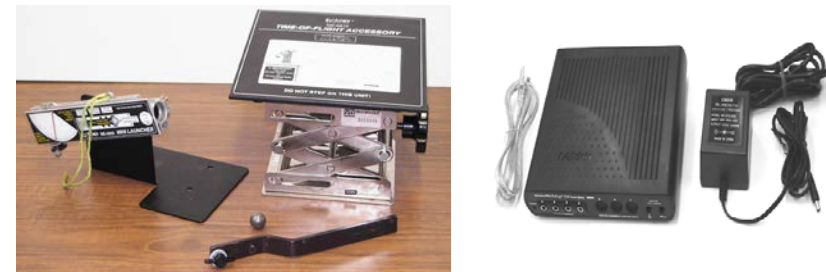

a)

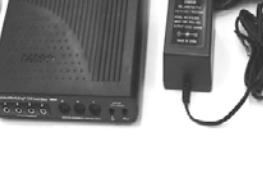

b)

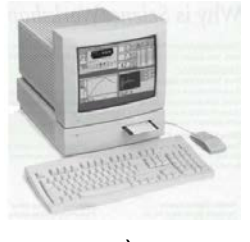

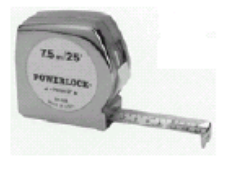

| INGENIERIA                                                | Manual de prácticas del<br>Laboratorio de Mecánica<br>Experimental |                                      | Código:     | MADO-03              |  |
|-----------------------------------------------------------|--------------------------------------------------------------------|--------------------------------------|-------------|----------------------|--|
|                                                           |                                                                    |                                      | Versión:    | 01                   |  |
|                                                           |                                                                    |                                      | Página      | 18/41                |  |
|                                                           |                                                                    |                                      | Sección ISO | 7.3                  |  |
| The second                                                |                                                                    |                                      | Fecha de    | 05 do agosto do 2011 |  |
|                                                           |                                                                    |                                      | emisión     | 05 de agosio de 2011 |  |
| Secretaría/División: División de Ciencias Básicas         |                                                                    | Área/Departamento:                   |             |                      |  |
|                                                           |                                                                    | Laboratorio de Mecánica Experimental |             |                      |  |
| La impresión de este documento es una copia no controlada |                                                                    |                                      |             |                      |  |

#### **ACTIVIDADES PARTE 1**

1. Con ayuda de su profesor, verifique que todo el equipo esté conectado adecuadamente. Instale el arreglo mostrado en la *Figura No. 1*, la fotocompuerta debe estar conectado en el canal 1 y el receptor en el canal 2 de la *interfaz Science Workshop 750*.

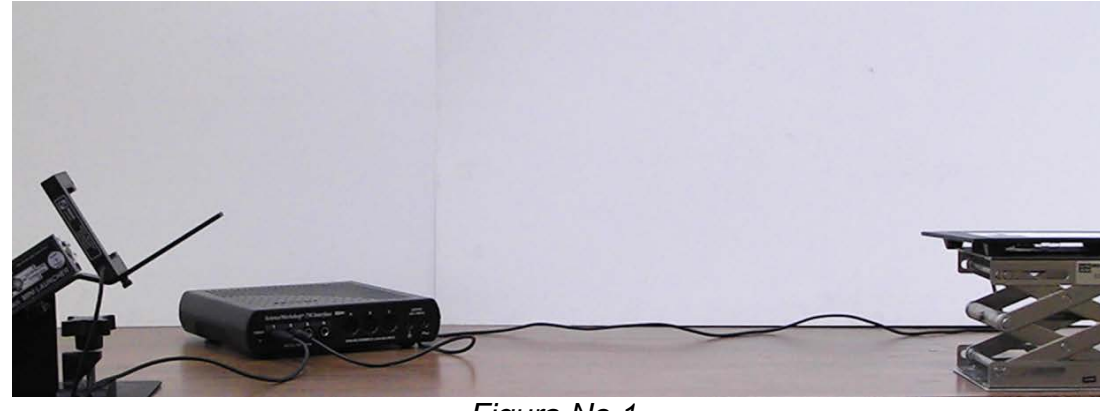

Figura No.1

# NOTA: Es importante que se utilicen los anteojos de seguridad para evitar accidentes.

- 2. Encienda la computadora (CPU y monitor) y la interfaz, dé doble clic en el ícono **Data Studio** y espere a que cargue totalmente el sistema.
- 3. Dando un clic sobre el canal 1 de la interfaz, seleccione el sensor de fotocompuerta (*Fotogate*), y dando un clic sobre el canal 2 de la interfaz, seleccione *Time of Flight accessory*.

| INGENIERIA                                                | Manual de prácticas del<br>Laboratorio de Mecánica<br>Experimental |                                      | Código:     | MADO-03              |  |
|-----------------------------------------------------------|--------------------------------------------------------------------|--------------------------------------|-------------|----------------------|--|
|                                                           |                                                                    |                                      | Versión:    | 01                   |  |
|                                                           |                                                                    |                                      | Página      | 19/41                |  |
|                                                           |                                                                    |                                      | Sección ISO | 7.3                  |  |
|                                                           |                                                                    |                                      | Fecha de    | 05 do agosto do 2011 |  |
|                                                           |                                                                    |                                      | emisión     | 05 de agosto de 2011 |  |
| Secretaría/División: División de Ciencias Básicas         |                                                                    | Área/Departamento:                   |             |                      |  |
|                                                           |                                                                    | Laboratorio de Mecánica Experimental |             |                      |  |
| La impresión de este documento es una copia no controlada |                                                                    |                                      |             |                      |  |

4. Para medir el tiempo de vuelo del tiro parabólico, dé clic en la ceja **setup timers** de la ventana **Experiment Setup**, mostrando así la *Figura No. 2*.

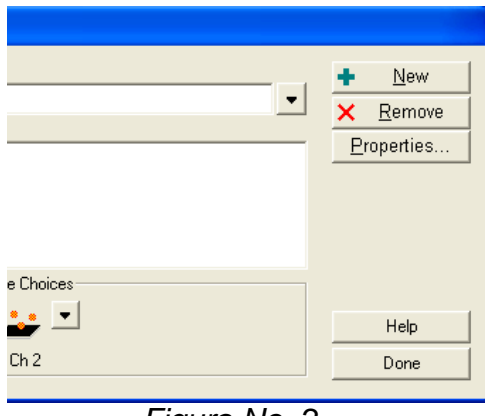

Figura No. 2

Al dar un clic sobre el icono de la fotocompuerta, Ch 1, se deberá seleccionar **blocked** y sobre el ícono que indica el sensor receptor, se deberá seleccionar la opción **On**, mostrando así el estado que tiene cada sensor, (*Figura No. 3*). Dé un clic sobre el botón **Done** para aceptar los cambios.

| Timer Setup                                                   |                                                                                                    |
|---------------------------------------------------------------|----------------------------------------------------------------------------------------------------|
| Label:<br>Timer 1<br>Timing Sequence:<br>Ch 1 Ch 2 Blocked On | ▶ New     ▶     ■     ■     ■     ■     ■     ■     ■     ■     ■     ■     ■     ■     ■     ■     ■     ■     ■     ■     ■     ■     ■     ■     ■     ■     ■     ■     ■     ■     ■     ■     ■     ■     ■     ■     ■     ■     ■     ■     ■     ■     ■     ■     ■     ■     ■     ■     ■     ■     ■     ■     ■     ■     ■     ■     ■     ■     ■     ■     ■     ■     ■     ■     ■     ■     ■     ■     ■     ■     ■     ■     ■     ■     ■     ■     ■     ■     ■     ■     ■     ■     ■     ■     ■     ■     ■     ■     ■     ■     ■     ■     ■     ■     ■     ■     ■     ■     ■     ■     ■     ■     ■     ■     ■     ■     ■     ■     ■     ■     ■     ■     ■     ■     ■     ■     ■     ■     ■     ■     ■     ■     ■     ■     ■     ■     ■     ■     ■     ■     ■     ■     ■     ■     ■     ■     ■     ■     ■     ■     ■     ■     ■     ■     ■     ■     ■     ■     ■     ■     ■     ■     ■     ■     ■     ■     ■     ■     ■     ■     ■     ■     ■     ■     ■     ■     ■     ■     ■     ■     ■     ■     ■     ■     ■     ■     ■     ■     ■     ■     ■     ■     ■     ■     ■     ■     ■     ■     ■     ■     ■     ■     ■     ■     ■     ■     ■     ■     ■     ■     ■     ■     ■     ■     ■     ■     ■     ■     ■     ■     ■     ■     ■     ■     ■     ■     ■     ■     ■     ■     ■     ■     ■     ■     ■     ■     ■     ■     ■     ■     ■     ■     ■     ■     ■     ■     ■     ■     ■     ■     ■     ■     ■     ■     ■     ■     ■     ■     ■     ■     ■     ■     ■     ■     ■     ■     ■     ■     ■     ■     ■     ■     ■     ■     ■     ■     ■     ■     ■     ■     ■     ■     ■     ■     ■     ■     ■     ■     ■     ■     ■     ■     ■     ■     ■     ■     ■     ■     ■     ■     ■     ■     ■     ■     ■     ■     ■     ■     ■     ■     ■     ■     ■     ■     ■     ■     ■     ■     ■     ■     ■     ■     ■     ■     ■     ■     ■     ■     ■     ■     ■     ■     ■     ■     ■     ■     ■     ■     ■     ■     ■     ■     ■     ■     ■     ■     ■     ■     ■ |
| Timing Sequence Choices                                       | Help<br>Done                                                                                                    |

Figura No. 3

El sistema está listo para realizar el experimento.

5. Seleccione *Timer* y traslade hasta la opción *Table* para visualizar el tiempo de vuelo del balín (*Elapsed Time [s]*).

| INGENIERIA                                                | Manual de prácticas del<br>Laboratorio de Mecánica<br>Experimental |                                      | Código:     | MADO-03              |  |
|-----------------------------------------------------------|--------------------------------------------------------------------|--------------------------------------|-------------|----------------------|--|
| ALL IL DO                                                 |                                                                    |                                      | Versión:    | 01                   |  |
|                                                           |                                                                    |                                      | Página      | 20/41                |  |
|                                                           |                                                                    |                                      | Sección ISO | 7.3                  |  |
| The second                                                |                                                                    |                                      | Fecha de    | 05 do agosto do 2011 |  |
|                                                           |                                                                    |                                      | emisión     | US de agusio de 201  |  |
| Secretaría/División: División de Ciencias Básicas         |                                                                    | Área/Departamento:                   |             |                      |  |
|                                                           |                                                                    | Laboratorio de Mecánica Experimental |             |                      |  |
| La impresión de este documento es una copia no controlada |                                                                    |                                      |             |                      |  |

6. Construya el arreglo mostrado en la Figura No. 4.

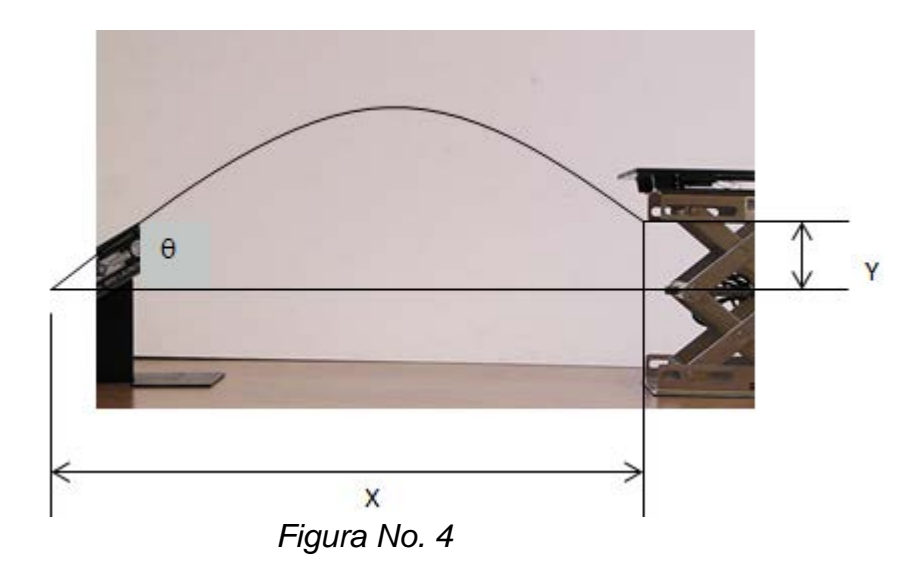

Con base en las ecuaciones para un tiro parabólico realice las mediciones correspondientes para:

6.1. Determinar la rapidez inicial del proyectil para un ángulo de disparo fijo. Para esto, dé un clic sobre el ícono *Start* para iniciar el experimento y haga una serie de diez disparos; registre la posición horizontal "x" de cada disparo, así como el tiempo de vuelo "t", el ángulo de disparo "θ" y la posición vertical "y" en la *Tabla No. 1*.

Cuando se tenga la tabla completa presione el ícono de **Stop** para terminar el experimento.

Nota: Debe tenerse cuidado que la fotocompuerta no se active cada vez que se coloque el balín en el disparador.

|       | θ              | =              |                | _[°]  |                | y =   |                |                | [ m            | ]               |                    |
|-------|----------------|----------------|----------------|-------|----------------|-------|----------------|----------------|----------------|-----------------|--------------------|
|       | d <sub>1</sub> | d <sub>2</sub> | d <sub>3</sub> | $d_4$ | d <sub>5</sub> | $d_6$ | d <sub>7</sub> | d <sub>8</sub> | d <sub>9</sub> | d <sub>10</sub> | d <sub>prom.</sub> |
| X [m] |                |                |                |       |                |       |                |                |                |                 |                    |
| t [s] |                |                |                |       |                |       |                |                |                |                 |                    |

| INGENIERIA                                                | Manual de prácticas del<br>Laboratorio de Mecánica<br>Experimental |                                      | Código:     | MADO-03              |  |
|-----------------------------------------------------------|--------------------------------------------------------------------|--------------------------------------|-------------|----------------------|--|
|                                                           |                                                                    |                                      | Versión:    | 01                   |  |
|                                                           |                                                                    |                                      | Página      | 21/41                |  |
|                                                           |                                                                    |                                      | Sección ISO | 7.3                  |  |
| The sha                                                   |                                                                    |                                      | Fecha de    | 05 de agosto de 2011 |  |
|                                                           |                                                                    |                                      | emisión     | 05 de agosio de 201  |  |
| Secretaría/División: División de Ciencias Básicas         |                                                                    | Área/Departamento:                   |             |                      |  |
|                                                           |                                                                    | Laboratorio de Mecánica Experimental |             |                      |  |
| La impresión de este documento es una copia no controlada |                                                                    |                                      |             |                      |  |

- 6.2. Obtener teórica y experimentalmente, para esos mismos valores, el valor del alcance máximo sobre el mismo nivel horizontal desde donde fue lanzado el proyectil.
- 1. Obtenga teóricamente, cuál es el otro ángulo de disparo en que se debería colocar el disparador para llegar a la misma posición dada por " x".
- 2. Determine la expresión teórica que determina la altura máxima alcanzada por el balín y con base en los datos obtenidos calcule dicho valor.
- 3. Con el promedio obtenido de la posición horizontal " x ", la posición en " y ", y el ángulo de disparo considerado, obtenga la función y = f(x) y construya la gráfica de la misma.
- 4. Elabore sus conclusiones analizando los siguientes puntos:
  - a) La diferencia obtenida para el alcance horizontal teórico y el experimental del punto 6.2.
  - b) Si el experimento aclaró conceptos teóricos vistos en su clase de teoría y si obtuvo algún conocimiento adicional.
  - c) Algún otro aspecto que considere conveniente mencionar

| INGENIERIA                                                | Manual de prácticas del<br>Laboratorio de Mecánica<br>Experimental |                                      | Código:     | MADO-03              |  |
|-----------------------------------------------------------|--------------------------------------------------------------------|--------------------------------------|-------------|----------------------|--|
|                                                           |                                                                    |                                      | Versión:    | 01                   |  |
|                                                           |                                                                    |                                      | Página      | 22/41                |  |
|                                                           |                                                                    |                                      | Sección ISO | 7.3                  |  |
|                                                           |                                                                    |                                      | Fecha de    | 05 do agosto do 2011 |  |
|                                                           |                                                                    |                                      | emisión     | 05 de agosto de 2011 |  |
| Secretaría/División: División de Ciencias Básicas         |                                                                    | Área/Departamento:                   |             |                      |  |
|                                                           |                                                                    | Laboratorio de Mecánica Experimental |             |                      |  |
| La impresión de este documento es una copia no controlada |                                                                    |                                      |             |                      |  |

### BIBLIOGRAFÍA

- MERIAM, J.L. y KRAIGE, L. Glenn Mecánica para Ingenieros, Dinámica 3ª edición España Editorial Reverté, S.A. 2000
- HIBBELER, Russell C. Mecánica Vectorial para Ingenieros, Dinámica 10<sup>a</sup> edición México Pearson Prentice Hall, 2004
- BEER, Ferdinand, JOHNSTON, E. Rusell y CLAUSEN, William E. Mecánica Vectorial para Ingenieros. Dinámica 8<sup>th</sup> edición México McGraw-Hill, 2007